## ???FedEx??

[??]ID??: 906 | ??: ???? | ?????: Fri, May 13, 2022 10:18 AM

????FedEx??

- 1. ??FedEx(online)??
- 2. ??????

1. [2][FedEx(online)[2]] [2][2][2][2] > [2][2][2] **渠道賬號** 銷售渠道 收付款渠道 物流渠道

Click < Add a Shipping Channel >, choose FedEx

??< ????? >???< FedEx >

| 物流渠道                                                                              |                                                                                    |                                                              | 来斤力口物                 | 流渠道 🖶 幫助            |
|-----------------------------------------------------------------------------------|------------------------------------------------------------------------------------|--------------------------------------------------------------|-----------------------|---------------------|
| 25 🗸                                                                              | 渠道帳戶類型                                                                             |                                                              |                       | <b>⊤</b> _ <b>1</b> |
|                                                                                   | Contempose C-Ship                                                                  | EXPRESS                                                      |                       | 1                   |
|                                                                                   | (SF) EXPRESS<br>順豐速運                                                               | <b>ebay</b> edis<br>SpeedPAK                                 | ShipStati <b>o</b> n' | 11<br>11<br>11      |
|                                                                                   | <b>ebay</b> 台灣物流方案<br>Taiwan Shipping Tool                                         | <b>FedEx</b> .                                               | 2                     | 11                  |
| 222292222Fe                                                                       | edEx[22]22222222                                                                   |                                                              |                       |                     |
| 物流渠道                                                                              |                                                                                    |                                                              | 新加物                   | 流渠道 ♣ │幫助           |
| Click below link to view F<br>https://www.soldeazy.co<br>* The FedEx service mark | edEx EULA<br>m/pub/fedex_eula/EULA_ASP_Distr<br>ss are owned by Federal Express Co | <u>ibution.pdf</u><br>orporation and are used by permission. |                       | 儲存返回                |
| 欄位名稱                                                                              |                                                                                    | 欄位值                                                          |                       |                     |
| 物<br>Account Numbe                                                                | 流渠道類型 FedEx<br>er (9 digits)                                                       |                                                              | <b></b> P             | 0                   |
|                                                                                   |                                                                                    |                                                              |                       | 儲存返回                |
| 2222222222                                                                        | 222222222222                                                                       |                                                              |                       |                     |
| 🥭 🗌 Fe                                                                            | dEx                                                                                | 6                                                            | Linked 👔 🤻            | ≥ 1                 |
| ??????FedEx???                                                                    | 12222222222                                                                        |                                                              |                       |                     |
|                                                                                   |                                                                                    |                                                              |                       |                     |
|                                                                                   |                                                                                    |                                                              |                       |                     |

| <ul> <li>Lik Poet EC Chip</li> <li>Shipping Accour</li> <li>HK</li> <li>Default Pickup Setting</li> <li>Sender Address</li> <li>Sender City</li> <li>Sender Country Code</li> <li>Sender First Name</li> <li>Sender Last Name</li> </ul>                          | 1 Setting - 6                                                               | 7 (FedEx)                                         |           |
|----------------------------------------------------------------------------------------------------|-----------------------------------------------------------------------------|---------------------------------------------------|-----------|
| <ul> <li>Shipping Accourt</li> <li>HK</li> <li>Default Pickup Setting</li> <li>Sender Address</li> <li>Sender City</li> <li>Sender Country Code</li> <li>Sender First Name</li> <li>Sender Last Name</li> </ul>                                                   | nt Setting - 6 1001                                                         | Ti7 (FedEx)                                       |           |
| <ul> <li>Shipping Accour</li> <li>HK</li> <li>Default Pickup Setting</li> <li>Sender Address</li> <li>Sender City</li> <li>Sender City</li> <li>Sender Postal Code</li> <li>Sender Country Code</li> <li>Sender First Name</li> <li>Sender Last Name</li> </ul>   | 1 Setting - 6                                                               | Til 7 (FedEx)                                     |           |
| Shipping Accour   HK   Default Pickup Setting   Sender Address   Sender City   Sender Country Code   Sender First Name   Sender Last Name                                                                                                    | 1 Setting - 6                                                               | 7 (FedEx)                                         |           |
| HK Default Pickup Setting Sender Address Sender City Sender Postal Code Sender Country Code Sender First Name Sender Last Name                                                                                                    |                                                                             |                                                   |           |
| Default Pickup Setting     Sender Address     Sender City     Sender Postal Code     Sender Country Code     Sender First Name     Sender Last Name                                                                                                    |                                                                             |                                                   |           |
| Default Pickup Setting     Sender Address     Sender City     Sender Postal Code     Sender Country Code     Sender First Name     Sender Last Name                                                                                                    |                                                                             |                                                   |           |
| Sender Address<br>Sender City<br>Sender Postal Code<br>Sender Country Code<br>Sender First Name<br>Sender Last Name                                                                                                    |                                                                             |                                                   |           |
| Sender City<br>Sender Postal Code<br>Sender Country Code<br>Sender First Name<br>Sender Last Name                                                                                                    |                                                                             |                                                   |           |
| Sender Postal Code       Sender Country Code       Sender First Name       Sender Last Name                                                                                                    |                                                                             |                                                   |           |
| Sender Country Code     Sender First Name     Sender Last Name                                                                                                    |                                                                             |                                                   |           |
| Sender Country Code Sender First Name Sender Last Name                                                                                                    |                                                                             |                                                   |           |
| Sender First Name                                                                                                    |                                                                             |                                                   |           |
| Sender Last Name                                                                                                    |                                                                             |                                                   |           |
|                                                                                                    |                                                                             |                                                   |           |
| Sender Phone                                                                                                    |                                                                             |                                                   |           |
|                                                                                                    |                                                                             |                                                   |           |
| Sender Email                                                                                                    |                                                                             |                                                   |           |
|                                                                                                    |                                                                             |                                                   |           |
| Save Close                                                                                                    |                                                                             |                                                   |           |
| 1                                                                                                    |                                                                             |                                                   |           |
| Continental OLS                                                                                                    | LABEL-API-                                                                  | TEST                                              |           |
|                                                                                                    |                                                                             |                                                   |           |
|                                                                                                    |                                                                             |                                                   |           |
|                                                                                                    |                                                                             |                                                   |           |
|                                                                                                    | Customer Service   Site Map   🖬 English 👻 🗌                                 | Shipping Account Setting                          | - (FedEx) |
| Express Ship + Track + Manage My Account + Learn +                                                                                                    | ě.                                                                          | Effeting     Default Pickup Setting               | Педеху    |
| Login & Contact Information                                                                                                    |                                                                             | Sender Address 1                                  |           |
| Login & Contact                                                                                                    | Information                                                                 | Sender City KOWLOO                                | N         |
| Shipping Administration                                                                                                    |                                                                             | Sender Postal Code 0000<br>Bender Country Code HK |           |
| Login Information                                                                                                    | Hong Kong SAR, China                                                        | Cold Sender First Name                            |           |
| Password                                                                                                    | 1                                                                           | Sender Phone 852-1                                |           |
| Secret question What is the name<br>childhood pet?                                                                                                    | of a RowLooN0000                                                            | Sender Email shipping                             | ¢         |
| Secret answer *******                                                                                                    | shipping@com                                                                | Save Close                                        |           |
|                                                                                                    |                                                                             | _                                                 |           |
| 2 202020                                                                                                    |                                                                             |                                                   |           |
|                                                                                                    |                                                                             |                                                   |           |
| 2                                                                                                    |                                                                             |                                                   |           |
| 2. 111111                                                                                                    |                                                                             |                                                   |           |
| 2. 22 > 222                                                                                                    |                                                                             |                                                   |           |
| 2. 1111111<br>22 22 > 2222<br>22 <222222>                                                                                                    |                                                                             |                                                   |           |
| 2. 1111111<br>22 22 > 2222<br>22 <222222>                                                                                                    |                                                                             |                                                   |           |
| 2. HELLER<br>22 22 > 2222<br>22 <22222<br>2"22222<br>2"22222<br>2"22222<br>2                                                                                                    | line account)" 기기기기 FedEy                                                   | . ଚାରାଚାରାଚାରାଚାରାଚାରାଚାରାଚାର                     | ~00\      |
| 2. HELLER<br>22 22 > 2222<br>22 <2222222><br>2"22222"222"FedEx(CN/HK onl                                                                                                    | line account)"??????FedEx                                                   | (222222222222222                                  | ??        |
| 2. HELLER<br>22 22 > 2222<br>22 <2222222><br>2"2222?"222"FedEx(CN/HK onl                                                                                                    | line account)"???????FedEx                                                  | (222222222222222222222                            | ??        |
| 2. HELLER<br>22 22 > 2222<br>22 <2222222<br>2"2222"222"FedEx(CN/HK onl                                                                                                    | line account)"??????FedEx                                                   | (2222222222222222                                 | ??        |
| 2. HELLER<br>22 22 > 2222<br>22 <2222222<br>2"2222?"222"FedEx(CN/HK onl                                                                                                    | line account)"??????FedEx                                                   | <22222222222222222                                | ??        |
| 2. HELLER<br>22 22 > 2222<br>22 <2222222><br>?"2222"22?"FedEx(CN/HK onl                                                                                                    | line account)"???????FedEx                                                  | <2222222222222222                                 | ??        |
| 2. HELLER<br>22 22 > 2222<br>2? <2222222<br>2"2222222<br>?"2222?"?????                                                                                                    | line account)"???????FedEx                                                  | (222222222222222222                               | ??        |
| 2. HELLER<br>22 22 > 2222<br>22 <222222<br>2"22222?<br>?"2222?"222?"FedEx(CN/HK on]                                                                                                    | line account)"???????FedEx                                                  | <2222222222222222                                 | ??        |
| Ship * Track * Manage My Account * Learn *         My Profile         • Login & Contact Information         • Account Management         • Shipping Administration         User ID         Password         Secret question         Vharmer         Secret answer | of a Contact Information<br>KOWI CONIGOUS<br>Phone no. 852<br>shipping@'com | Shipping Account Setting                          | - (FedEx) |

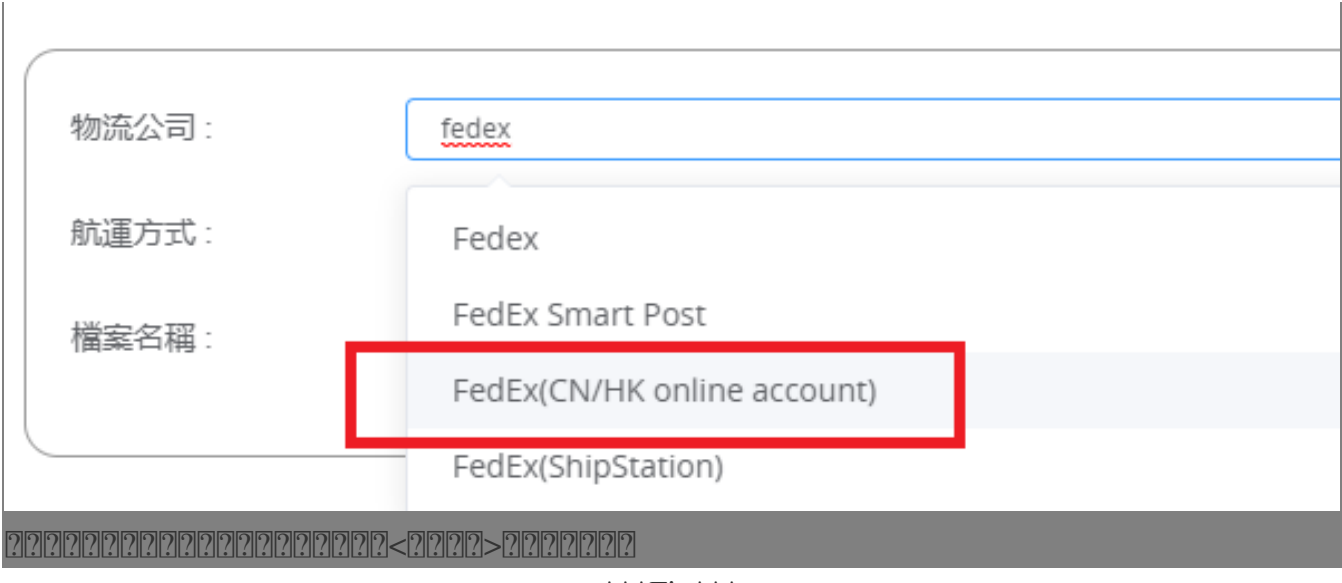

\*\*\*Fin\*\*\*

//

## 

**[2]**URL: https://www.soldeazy.com/support/article.php?id=906